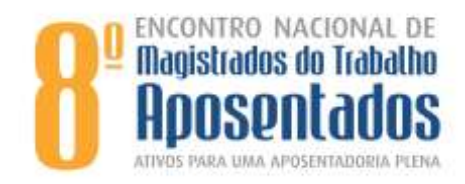

## PASSO-A-PASSO DE INSCRIÇÃO

- 1) Acesse <u>https://www.e-inscricao.com/anamatra/encontroaposentados</u>
- 2) Desça até o final da página e clique em Inscreva-se já!

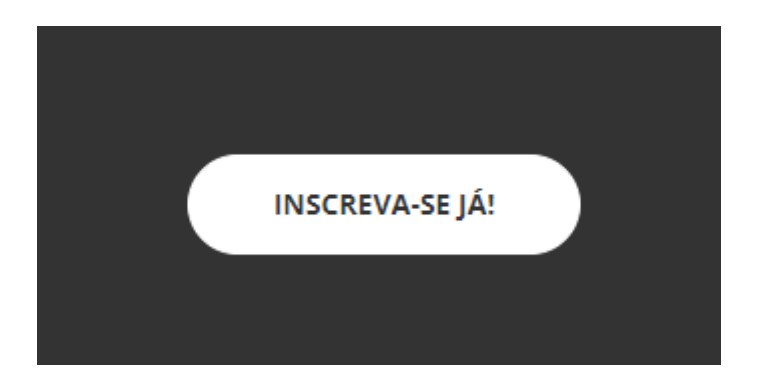

**3)** Onde consta a palavra NORMAL, na mesma linha à esquerda, aperte no sinal de **+** até aparecer 1. Embaixo, clique no botão verde CONTINUAR.

|    | SOURE                                                                                                    | PALESTAANTES | PROGRAMAÇÃO   |        |
|----|----------------------------------------------------------------------------------------------------|--------------|---------------|--------|
|    | 8º Encontro Nacional de Magistrados do Trabalho Aposentado $^{\!\!\!\!\!\!\!\!\!\!\!\!\!\!\!\!\!\!\!\!\!\!\!\!\!\!\!\!\!\!\!\!\!\!$ |              |               |        |
|    | )<br>beserigien                                                                                                    |              | Participantes |        |
|    | Normal<br>Gratuito                                                                                                    |              | - 1 +         |        |
|    |                                                                                                    |              |               |        |
|    |                                                                                                    |              | GRATHERO      | l      |
| Er | CONTINUAR                                                                                                    |              |               | GRIGAN |
| 2  | 411                                                                                                    |              |               |        |

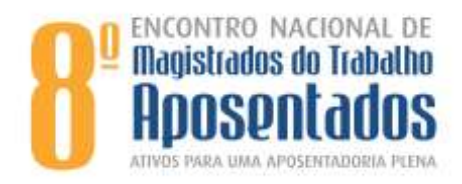

4) Clique no último botão CONTINUAR SEM CONTA.

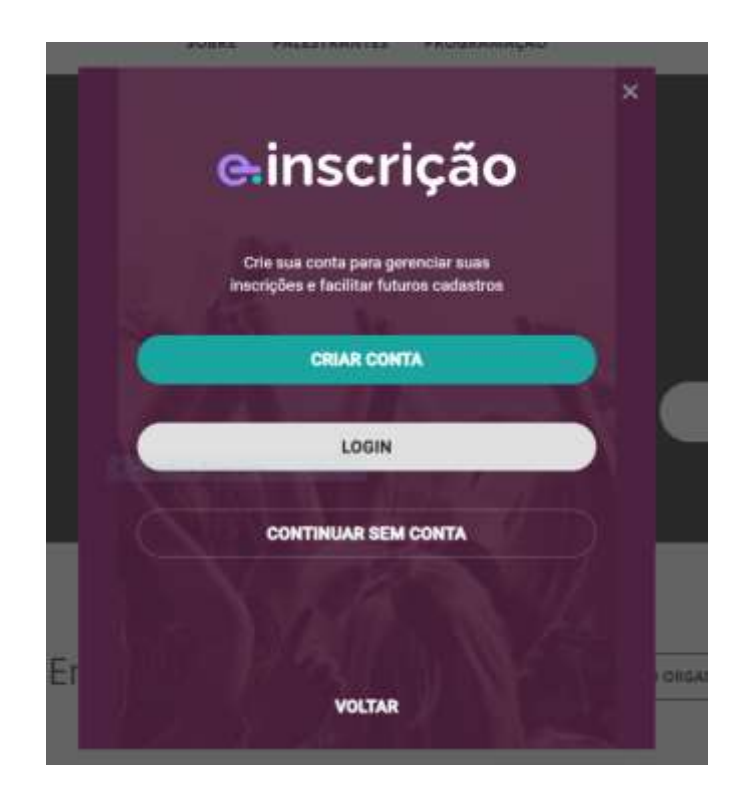

5) Preencha todos os dados do formulário de Inscrição até o final (que é a sua Amatra).

| 8º Encontro Nacional de Magistr         | ados do Trabalho Aposentado× |  |  |
|-----------------------------------------|------------------------------|--|--|
| 1<br>Inscrições                         | Participantes                |  |  |
| Participante - Normal                   |                              |  |  |
| Nome completo *                         |                              |  |  |
| Documento *                             | Número *                     |  |  |
| E-mail *                                |                              |  |  |
| Captura Retangular Dados Complementares |                              |  |  |
| Estado *                                | •                            |  |  |
| Cidade *                                |                              |  |  |
| 1 item Ver detalhes                     | GRATUITO                     |  |  |
| FINALIZAR                               |                              |  |  |
| v0.3                                    | .1                           |  |  |

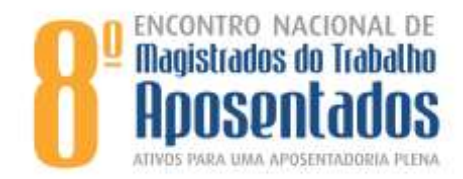

**6)** Após o preenchimento de todos os dados (nome, documento, número do seu CPF, email, endereço, celular, categoria de inscrição e Amatra) – clique no botão verde FINALIZAR.

*Obs: Caso não apareça o botão verde habilitado, observe se algum campo não deve estar preenchido e é obrigatório o preenchimento.* 

7) **Pronto!** Você pode salvar o seu comprovante no computador ou ignorar, pois esse comprovante será enviado automaticamente para o seu e-mail.